# Das Ruma Digital-System – Quickstart

#### 1. Nachrichten

- Der Button "Nachrichten" gewährt Ihnen Zugang zu Nachrichten, die Ihnen Ihr Arzt gesendet hat.
- Bitte kontrollieren Sie regelmäßig, ob eine Nachricht Ihres Arztes eingegangen ist.
- Stellen Sie bitte zusätzlich sicher, dass die Push-Nachrichten aktiviert sind, damit Sie die Nachrichten auch erhalten, wenn die App inaktiv ist.
- Ungelesene Nachrichten erkennen Sie daran, dass sie fett gedruckt sind.
- Grundsätzlich kann Ihnen Ihr Arzt zwei verschiedene Nachrichten schicken: Eine Aufforderung zur Durchführung der Urinkontrolle in den nächsten 12 h oder eine Bitte um Rückruf.

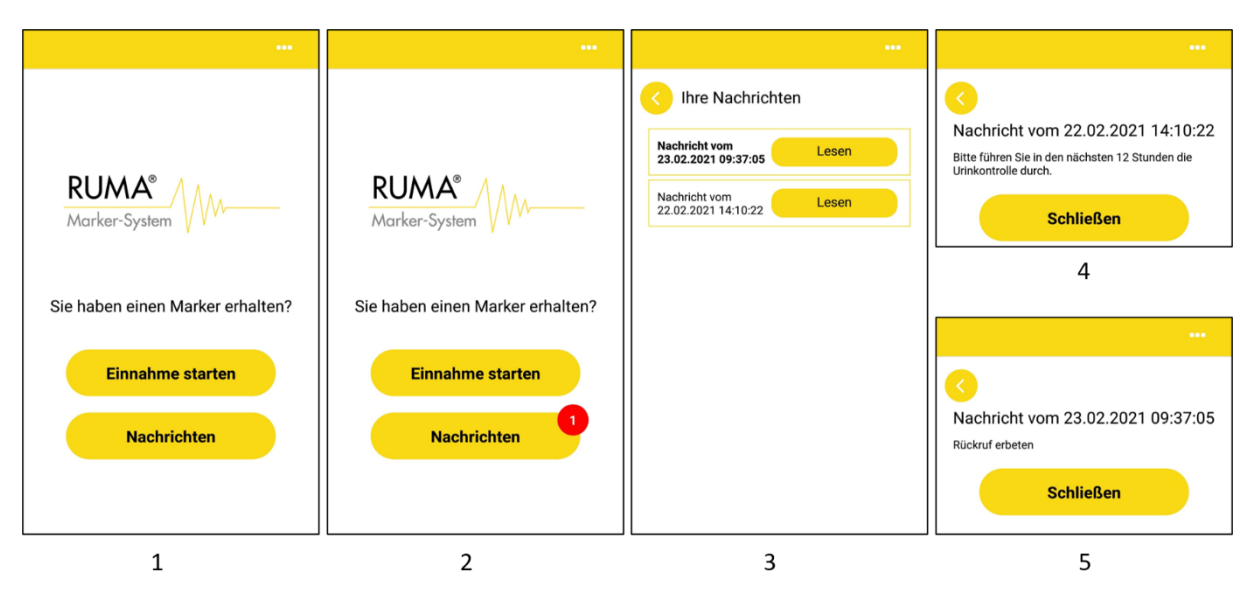

1: Startbildschirm nach Kopplung mit dem Arzt; 2: Hinweis über den Eingang einer neuen Nachricht; 3: Übersicht über eingegangene Nachrichten; 4: Nachricht über das Durchführen einer Urinkontrolle; 5: Nachricht über angeforderten Rückruf.

#### 2. Starten des Einnahmevideos

- Zur Markereinnahme bzw. Aufnahme eines Videos starten Sie die App und wählen Sie "Einnahme starten".
- Es wird Ihnen nun ein Einführungsvideo gezeigt, welches die Einnahmeprozedur erklärt. Das Video muss einmalig vor der ersten Nutzung heruntergeladen werden.
- Nachdem Sie das Einführungsvideo einmal vollständig angesehen haben, brauchen Sie es für weitere Markereinnahmen nicht mehr zwingend anschauen. Sie können das Einführungsvideo ab der zweiten Markereinnahme über den Button "Weiter" überspringen.

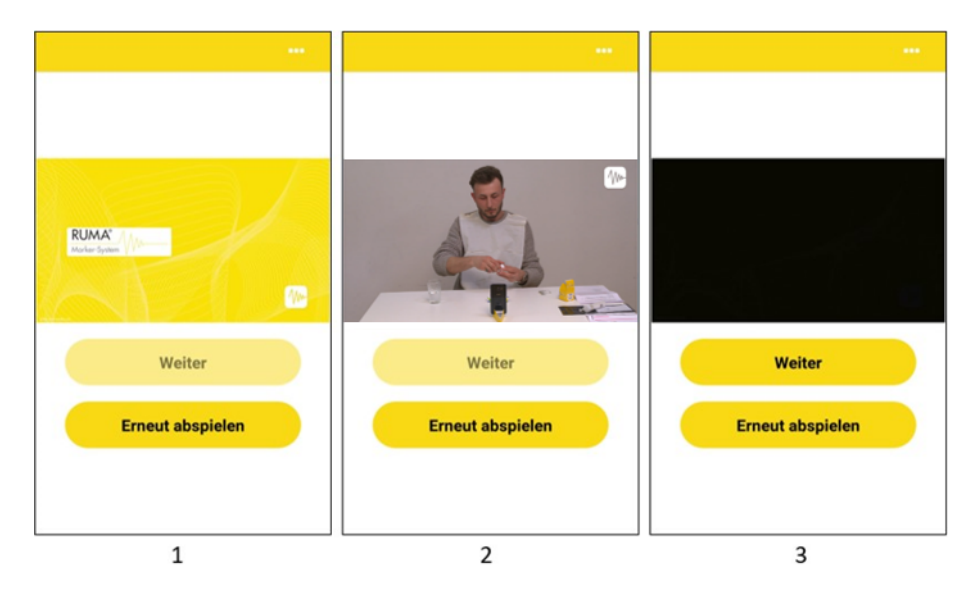

1: Das Einführungsvideo beginnt automatisch, nachdem "Einnahme starten" gewählt wurde; 2: Videoanleitung zur Markereinnahme; 3: Erst nachdem das Video einmal vollständig angesehen wurde, kann die Markereinnahme gestartet werden.

## 3. Scannen der QR-Codes

- Zum Starten des Einnahmevideos müssen Sie die QR-Codes auf der äußeren und inneren Verpackung der Markerkapsel gescannt werden.
- Halten Sie die beiden QR-Codes nacheinander in die <u>Rückkamera</u>.
- Ein grüner Haken bestätigt die Gültigkeit der QR-Codes.

Der QR-Code der Außenverpackung lässt sich nicht scannen oder wird als ungültig erkannt

| Ursache                                        | Lösung                                            |
|------------------------------------------------|---------------------------------------------------|
| Sie verwenden die falsche Kamera für das       | Achten Sie darauf, dass Sie für das Scannen der   |
| Scannen des QR-Codes.                          | QR-Codes die Rückkamera verwenden.                |
| Die Lichtverhältnisse sind zum Scannen des QR- | Achten Sie auf ausreichende Beleuchtung und       |
| Codes ungeeignet.                              | wiederholen Sie den Vorgang.                      |
| • Nachdem der QR-Code erfolgreich durch        | Bitte wenden Sie sich an Ihren Arzt und händigen  |
| den Arzt zugewiesen wurde, wurde er            | Sie Ihrem Arzt den betreffenden Marker aus.       |
| beschädigt oder zerstört (z.B. durch eine      | Lassen Sie sich von Ihrem Arzt einen neuen Marker |
| vorzeitige Öffnung der Marker-                 | zuweisen.                                         |
| verpackung).                                   |                                                   |
| • Der Marker wurde Ihnen nicht durch den       |                                                   |
| Arzt zugewiesen                                |                                                   |

| Der OR-Code der Innenver | nackung lässt sich | nicht scannon odor | wird als ungültig orkann |
|--------------------------|--------------------|--------------------|--------------------------|
| Del QR-Coue del innenver | packung lassi sich | multi scannen ouer | wird als ungulug erkann  |

| Ursache                                         | Lösung                                             |  |
|-------------------------------------------------|----------------------------------------------------|--|
| Sie verwenden die falsche Kamera für das        | Achten Sie darauf, dass Sie für das Scannen der    |  |
| Scannen des QR-Codes.                           | QR-Codes die Rückkamera verwenden.                 |  |
| Die Lichtverhältnisse sind zum Scannen des QR-  | Achten Sie auf ausreichende Beleuchtung und        |  |
| Codes ungeeignet.                               | wiederholen Sie den Vorgang.                       |  |
| Der QR-Code ist beschädigt.                     | Sollte der QR-Code nicht innerhalb von 10 s        |  |
| • Der QR-Code auf der <b>inneren</b> Verpackung | eingescannt werden, erscheint ein Button mit       |  |
| gehört nicht zum QR-Code der äußeren            | dem Text "QR-Code nicht scannbar?". Wenn Sie       |  |
| Verpackung.                                     | diesen Button drücken, erscheint ein Textfeld, in  |  |
|                                                 | dem Sie den RMB-Code (oberhalb des QR-Codes)       |  |
|                                                 | manuell eingeben können. Sollte dies auch nicht    |  |
|                                                 | funktionieren, wenden Sie sich bitte an Ihren Arzt |  |
|                                                 | und händigen Sie Ihrem Arzt den betreffenden       |  |
|                                                 | Marker aus. Lassen Sie sich von Ihrem Arzt einen   |  |
|                                                 | neuen Marker zuweisen.                             |  |

#### 4. Ablauf des Einnahmevideos

Zur Durchführung der Markereinnahme beachten Sie bitte das Einnahmeprotokoll, das dem Marker beiliegt. Die Markereinnahme muss exakt nach den Vorgaben des Protokolls erfolgen. Abweichungen davon können dazu führen, dass eine Markereinnahme als fehlerhaft gewertet wird und somit ungültig ist.

## 5. Übertragung des Einnahmevideos an den Arzt

- Nachdem die Aufnahme gestoppt wurde, wird das Video automatisch verschlüsselt.
- Das aufgenommene Video muss im Anschluss an den Arzt übermittelt werden, wählen Sie dazu "Jetzt übermitteln". Die erfolgreiche Übermittlung wird durch einen grünen Haken bestätigt.
- Damit ist der Videoaufnahme-Prozess abgeschlossen.

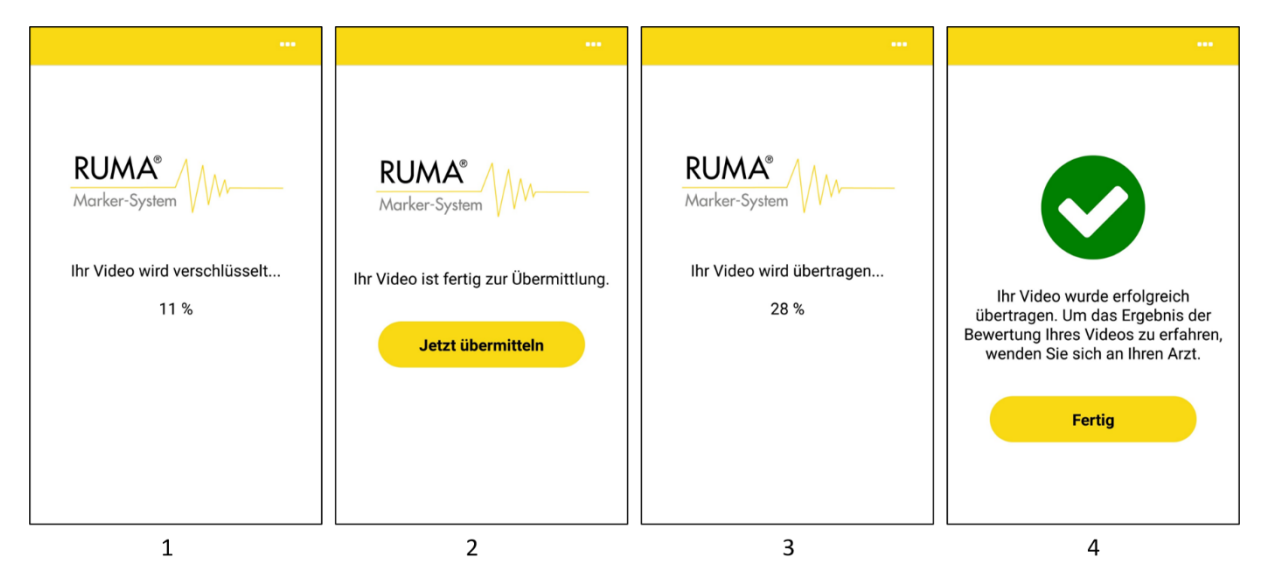

1: Verschlüsselung des Videos; 2: Aufforderung zur Übermittlung des Videos; 3: Übermittlung des Videos; 4: Bestätigung der Übertragung.

## Support

Sollten Fehler bei der Benutzung der App auftreten, wenden Sie sich bitte an Ihren Arzt oder an

Ruma GmbH Wilhelm-Schlombs-Allee 1 D-50858 Köln Telefon: +49 221/ 3990 11 0 Fax: +49 221/ 3990 11 20 E-Mail: info@marker-test.de Webseite: www.marker-test.de